## Auf der BSBI Seite links unten auf "Login" klicken

| 📔 🖬 Tesro - Startseit 🛛 👶 Seriennumme                                                                                                    | er ; 📔 🔞 Kartbahn Innsbi 🏼 🔹                                                                                                    | Schießsport Pfä    | G stativ - Google-           | ${\it tm}$ Bezirksschü $	imes$ | 🧲 Mikrofon-Stativ        | + ~    |
|----------------------------------------------------------------------------------------------------|----------------------------------------------------------------------------------------------------|--------------------|------------------------------|--------------------------------|--------------------------|--------|
| 🔒 bsbi.at                                                                                                    |                                                                                                    |                    |                              |                                |                          | □ ☆    |
| Letzte Beiträge<br>- SG Hall Schitzelschiessen<br>- SG Vatt ju Jubiläumschiessen<br>- Ladschieben Wattens<br>- Spoleiensitzung LP / JPS / JPA S<br>- Spoleiensitzung LP / JPS / JPA S<br>- Schumeisterschaft Luftdruckwaffen | Kologoris Keeskalber<br>OSM Bespitchung 2017<br>2017 K Bezirksmeisterschaft<br>Bezirksmeisterschaft FFV-GK<br>Bezirksmeisterschaft KK 50 m<br>LP / SpoPi 3. Trainingstag | 100m<br>Start Zurd | ck 123456 W<br>Seite 1 von 6 | feiter Ende                    |                          |        |
| login   sitemap   kontakt   impressum  <br>in.html                                                                                                    | datenschutz                                                                                                    | Zum S              | eitenanfang                  | 6                              | Bezirksschützenbund Inn: | sbruck |

## Zugangsdaten eingeben und auf "Anmelden" klicken

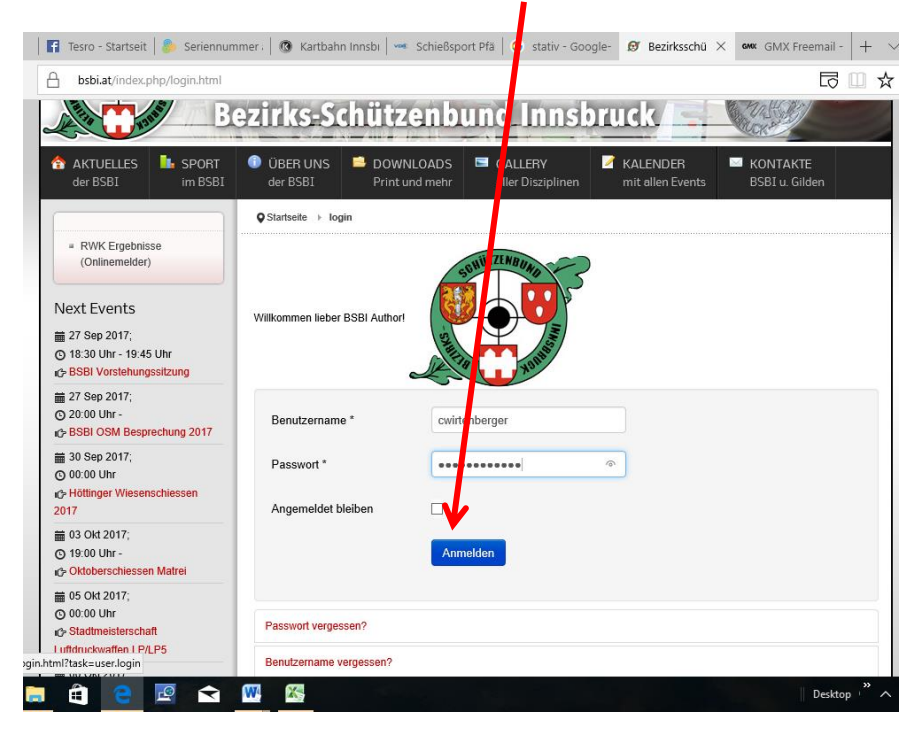

## Nach erfolgreicher Anmeldung erscheint auf der linken Seite das Bearbeitungsmenü (Autoren Menü)

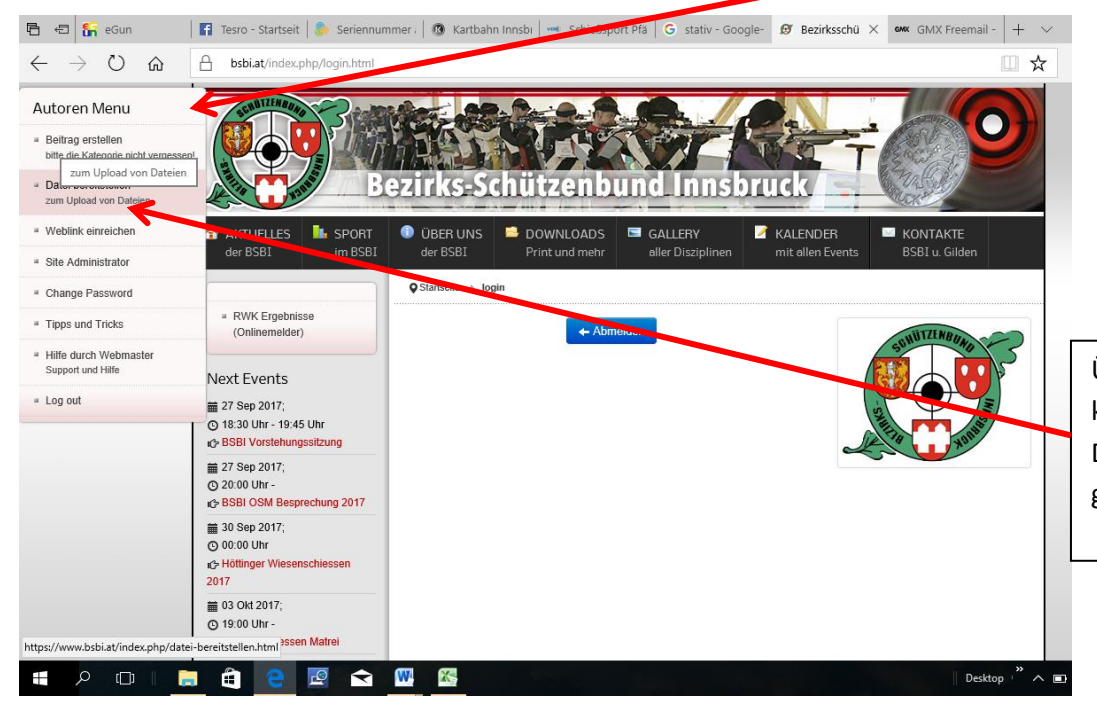

Über "Datei bereitstellen" können PDF's oder Excel Dateien auf die Homepage geladen werden

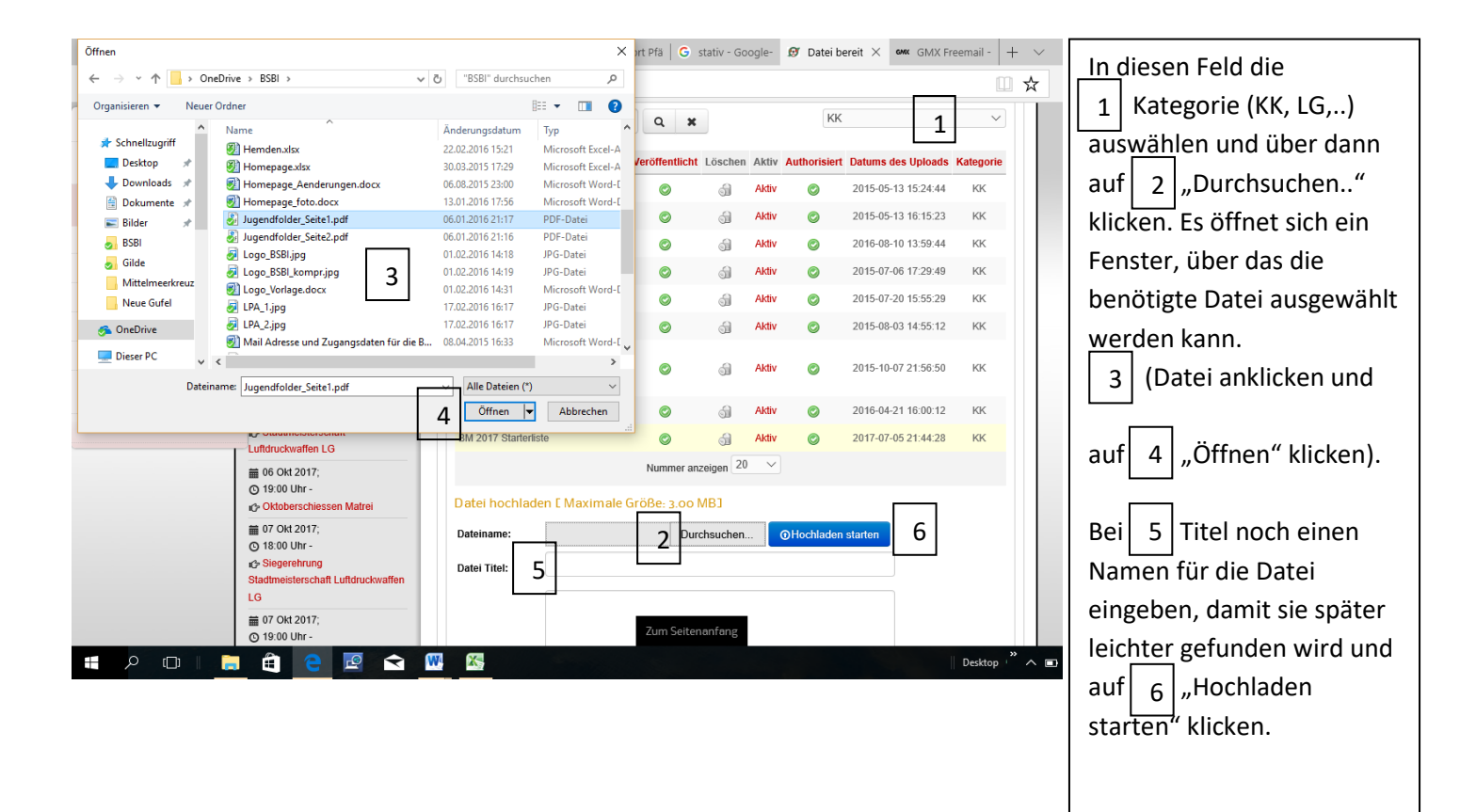

Jetzt kann ein Beitrag erstellt werden.

Einfach auf "Beitrag erstellen klicken" und im Fenster einen Titel eingeben und das Textfeld füllen

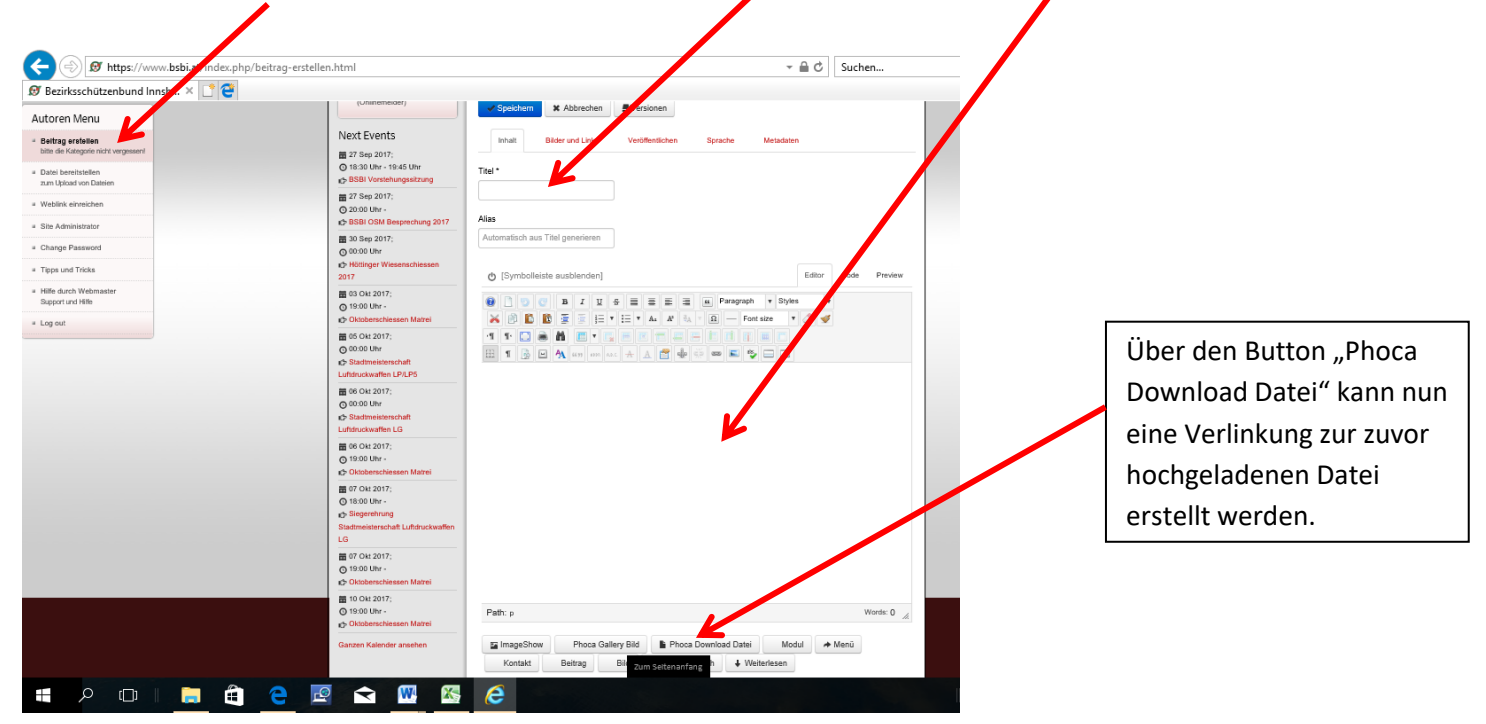

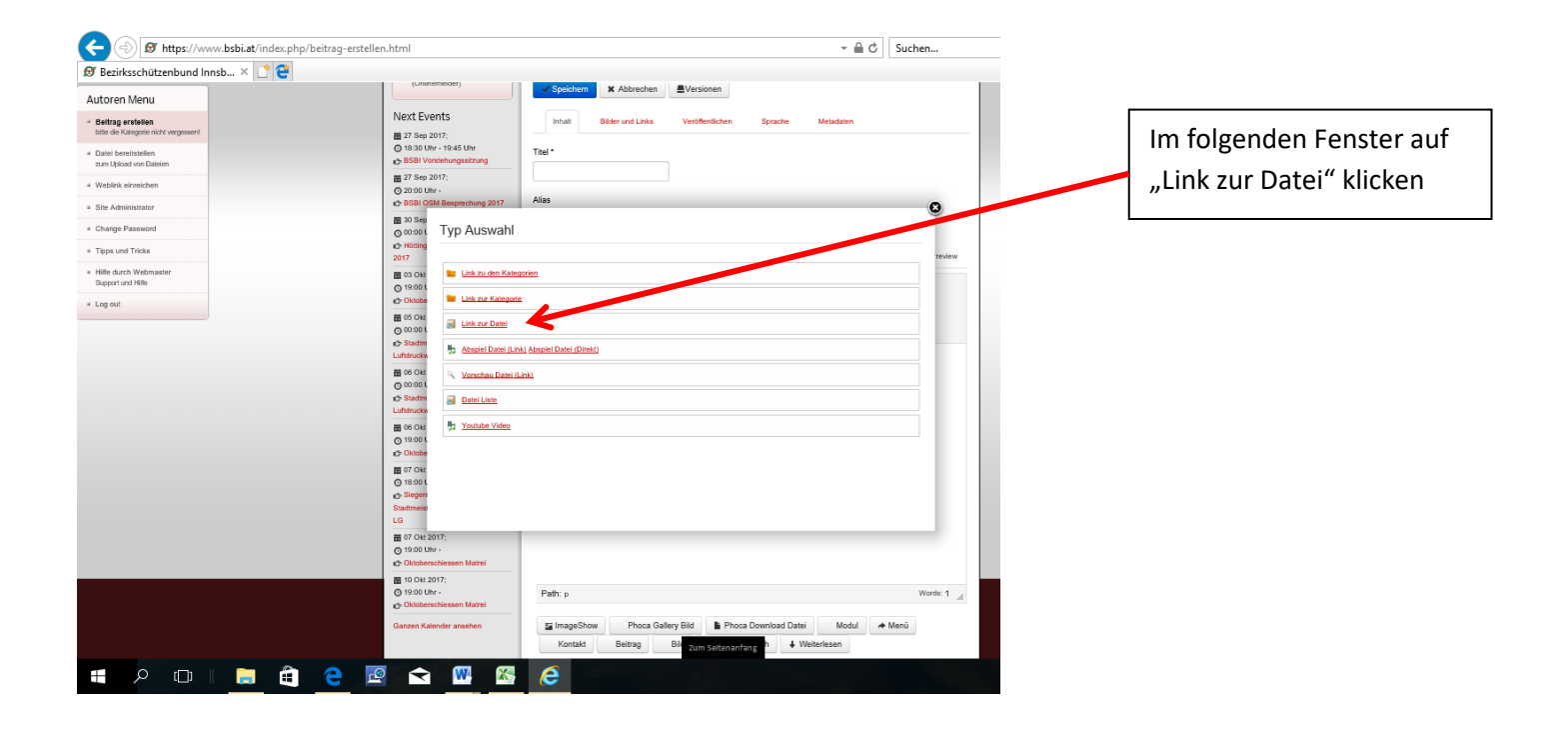

| Bezirksschützenbund Innsb 🗡 📑 쯭                          |                                                                                                    |
|----------------------------------------------------------|----------------------------------------------------------------------------------------------------|
| toren Menu                                               | (Uninemeliaer) Speichern X Abbrechen EVersionen                                                                                                    |
| ieltrag erstellen<br>itte die Kategorie nicht vergessen! | Next Events Ishalt Bilder und Links Veröffentlichen Sprache Metadaten                                                                                                    |
| atei bereitstellen<br>m Upload von Dateien               | O 16:30 Uhr - 19:45 Uhr Titel •<br>⇔ BSBI Vorstehungssitzung                                                                                                    |
| blink einreichen                                         |                                                                                                    |
| a Administrator                                          | tressed of the seprechung 2017 Alias Seprechung 2017 Alias                                                                                                    |
| ange Password                                            | 30 Sep     10 OSGH-Bieriges Gesellschaftsschiessen_2015-Bildbericht     Bildbericht ndf                                                                                                    |
| as und Tricks                                            | Hötting 11 Eröffnungsschießen Hall 2016 userupload/cwirtenberger/Ladschreiben, Hall_04_2016.pdf 109 2017 re                                                                                                    |
| e durch Webmaster<br>port und Hilfe                      | 2 O2016_BerM_KKS0m_Absam_Ergebnistic     useruploadytisethechner/2010_BerM_KKS0m_Absam_Ergebnistics.pdf120     30 OKI 3 OKK-6E2M_2016_00m_Ergebnisiste     useruploadytisethechner/KK-6E2M_2016_00m_Ergebnisiste     128                                                       |
| out                                                      | O Notobe         14         O Santas is _out /cascinetion _kpi         Santas is _out /cascinetion _kpi port         160           It> O Ktobe         15         O Staatsmisterschaft Quali 2017         userupload/kkager/STM_Qualifikationsrichtlinien_2017.pdf         191 |
|                                                          | B 05 Okt 16 ○ Termine KK 2017 userupioad/kkager/KK_Termine_2017_Vers.2017_04_21.pdf 192                                                                                                    |
|                                                          | O 0000 L 17      Okdandesliga-Ausschreibung 2017 useruplaad/kkager/KKLandesligaAusschreibung2017.pdf     193                                                                                                    |
|                                                          | Luffdrucka 10 O Best VK 50 m September 2017 Best VK 50 m Vice Set 1 198                                                                                                    |
|                                                          | 19 OBEXX KX SUM INEMNINGSISSE 2017_DEXX KX_DUM_VEREINSEENINGSISSE.XXX 199                                                                                                    |
|                                                          | ⊙ 00.00 L Display Num 20 ▼<br>& Stadm                                                                                                    |
|                                                          | Lufdrucka<br>1 2 Weiter Ende                                                                                                    |
|                                                          | © 19:001<br>Seite 1 von 2                                                                                                    |
|                                                          | m 07 Okt Tritel                                                                                                    |
|                                                          | 0 18:00 1                                                                                                    |
|                                                          | Siegen Zielfenster <u>Zielfenster self</u>                                                                                                    |
|                                                          | Stadmeist Code eingeben                                                                                                    |
|                                                          | 07 Okt 2017;                                                                                                    |
|                                                          | 🔘 19:00 Uhr -                                                                                                    |
|                                                          | 🖒 Oktoberschiessen Matrei                                                                                                    |
|                                                          | Ē 10 0kt 2017;                                                                                                    |
|                                                          | Consultation Path: p Words:                                                                                                    |
|                                                          | Ganzen Kalender ansehen 🖀 ImageShow Phoca Gallery Bild 💺 Phoca Download Datei Modul 🖈 Menü                                                                                                    |
| s://www.bsbi.at/index.php?option=com                     | ohocadownload&view=phocadownloadlinkfile&tmpl=component&e_name=ifzumsetensinfanc_n                                                                                                    |

In diesen Fenster die Kategorie und gewünschte Datei auswählen. Zum Abschluß auf "Code eingeben" klicken.

Foto in Bericht einfügen!

- a. Entweder direkt über das Symbol Bild ein einzelnes einfügen oder
- b. über Phoco Gallery Bild ein Link zu ainem bzw. mehreren Bildern einfügen

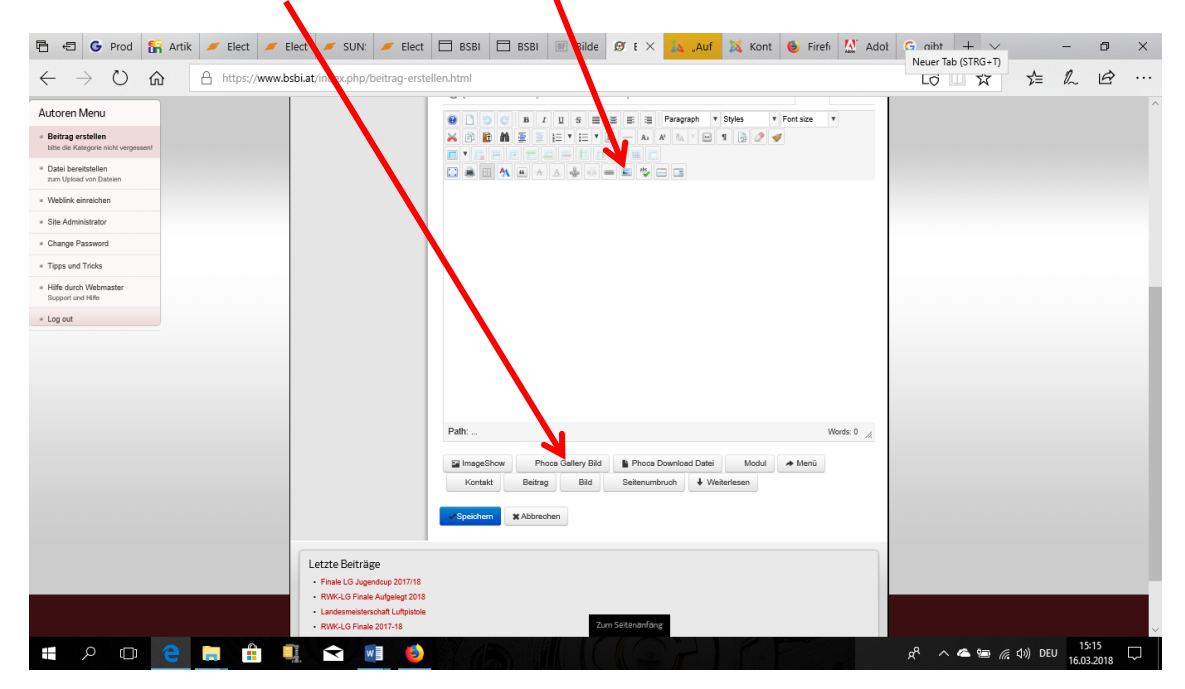

A: Auf Symbol "Bild"klicken – dort ein vorhandes Bild auswählen oder ein neues hinaufladen

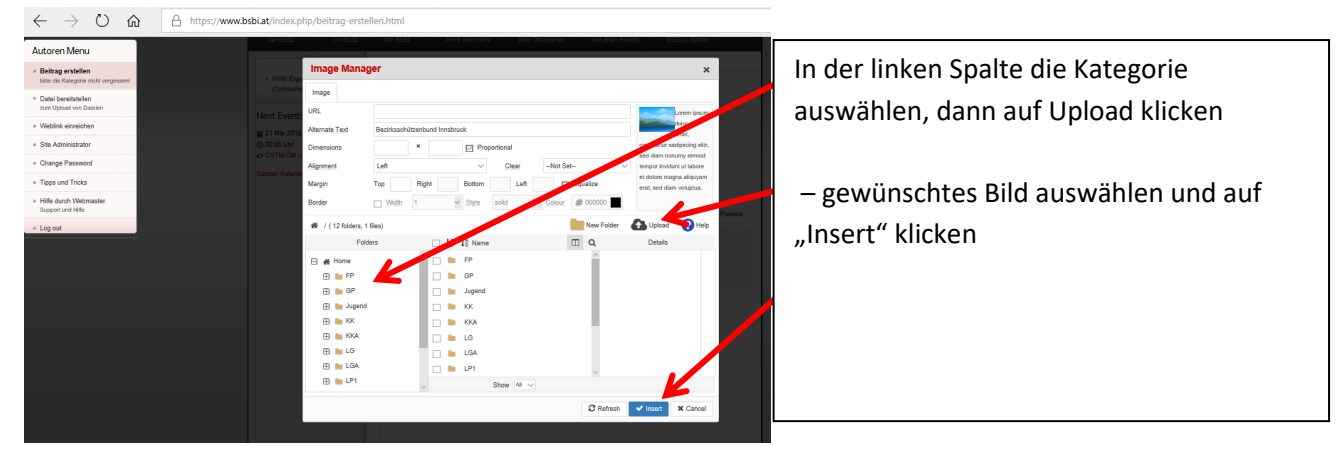

B: Über Phoco Gallery Bild zum gewünschten Bild(einzelnes Bild) bzw. Bilder(Verzeichnis)durchklicken – gewünchtes Bild/Verzeichnis anklicken und auf "Code eingeben" klicken.

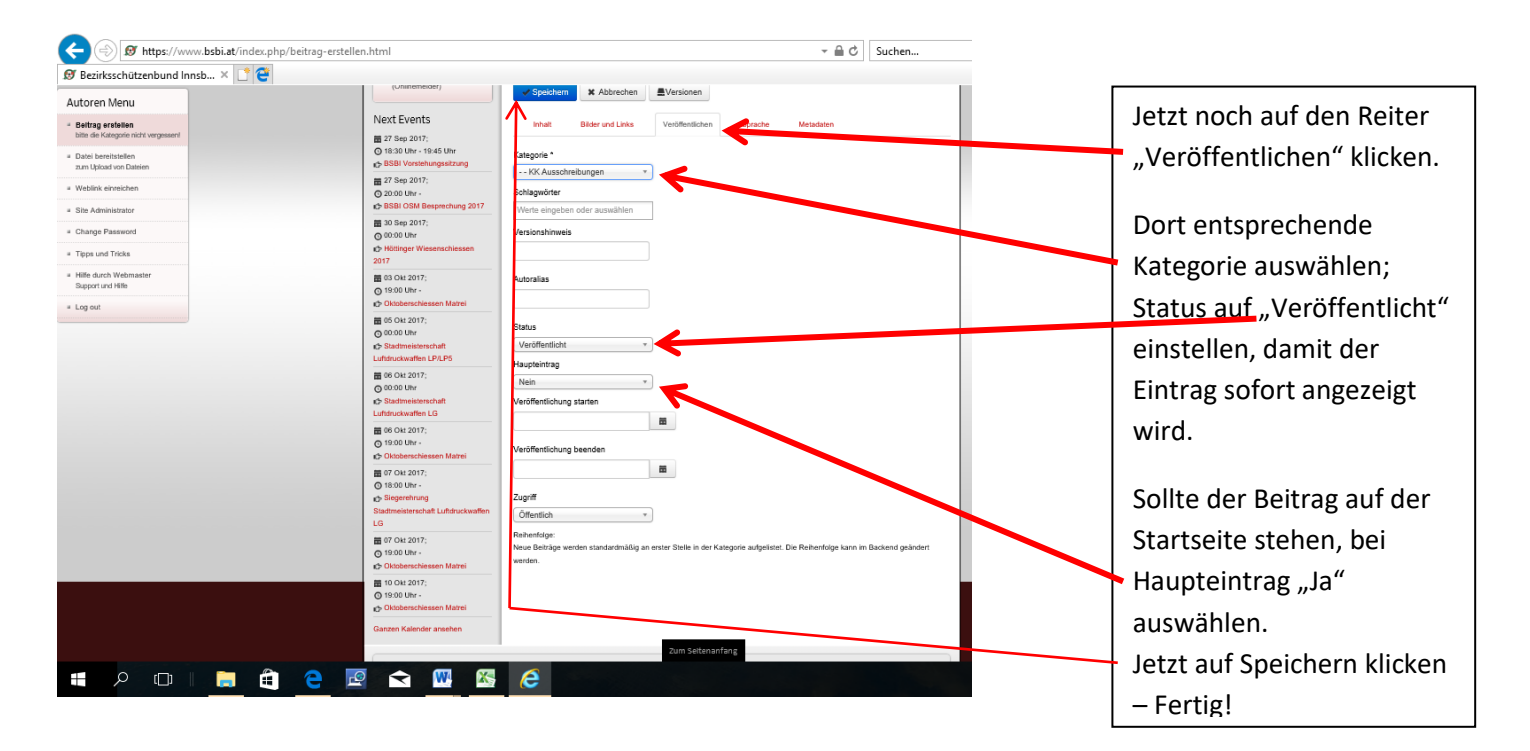

Auf der Homepage auf das Menü Kalender klicken und dort den gewünschten Tag auswählen. In der rechten oberen Ecke des Tages wird ein "+" angezeigt. Darauf klicken und es öffnet sich das Bearbeitungsfenster für einen Termineintrag.

| 🖲 Bezirksschützenbund Innsb 🗵 📑                        |                                                            |             |                |                                      |                      |                     |                       |                 |       |
|--------------------------------------------------------|------------------------------------------------------------|-------------|----------------|--------------------------------------|----------------------|---------------------|-----------------------|-----------------|-------|
| Autoren Menu                                           | Höttinger Wiesenschlessen     2017                         |             | Nac            | h Jahr Nach Mor                      | Nach Woche           | Heute Zu M          | onat                  | ~               |       |
| Beitrag erstellen bitte die Kategorie nicht vergessen! | 03 Okt 2017;     19:00 Uhr -                               | Mon         | August     Die | MIT                                  | 25. September<br>Don | 2017<br>Fre         | Sam                   | Son             |       |
| Datei bereitstellen     zum Upload von Dateien         | Oktoberschiessen Matrei B 05 Okt 2017;                     | 28          | 29             | 30                                   | 51                   | 1                   | 2                     | 3               |       |
| Weblink einreichen                                     | © 00:00 Uhr<br>IStadtmeisterschaft                         |             |                |                                      |                      | Oste<br>OSTINOM     | Osto<br>OSTINIÓM      | Oste<br>OSTM/DM |       |
| Change Password                                        | Europuckwanen D7075                                        | 4           | 5              | 6                                    | 7                    | Kielnka             | Kleinka               | Kielnka         |       |
| Tipps und Tricks                                       | Stadtmeisterschaft                                         |             |                |                                      | GK 300m Tirok        | 0STMOM GK<br>300m   | ÖSTM/ÖM GK<br>300m    |                 |       |
| Hilfe durch Webmaster     Support und Hilfe            | ■ 06 Okt 2017;<br>○ 19:00 Uhr -                            | 11          | 12             | 13                                   | 14                   | 15                  | 16                    | 17              |       |
| * Log out                                              | 0 Okizoerschiessen Marrei                                  |             |                |                                      |                      |                     |                       | Neuen Termin    | eintr |
|                                                        | Stegenehrung<br>Stadtmeisterschaft Luftdruckwaffen<br>LG   | 18          | 19             | 20                                   | 21                   | 22                  | 23                    | 24 😡            |       |
|                                                        | © 07 Okt 2017;<br>O 19:00 Uhr -<br>Oktoberschinsten Matrei | 83          | 26             | 27<br>18:30 BSBI                     | 28                   | 29                  | 30<br>Höttinger Wiese | 1               |       |
|                                                        | 10 Okt 2017;<br>19:00 Uhr -                                |             |                | Vorstehung<br>20:00 BSBI O<br>Bespre | SM                   |                     |                       |                 |       |
|                                                        | Ganzen Kalender ansehen                                    | B SBI       | Jugend         | LG                                   | кк                   | LP                  | FP G                  | Р               |       |
|                                                        |                                                            | VL          | TL SB          | Sonstige                             | Schleßverans         | taitungen 🗌 Alle Ka | tegorien              |                 |       |
|                                                        |                                                            | Neuen Termi | in eintragen   | Neie                                 | Nur eigene Event     | anzeigen Noie       |                       |                 |       |
|                                                        |                                                            | Kategorie a | uswählen       | Zi                                   | urücksetzen          | Iven                |                       |                 |       |
|                                                        |                                                            | Alle Kate   | gorien         |                                      |                      |                     |                       |                 |       |
|                                                        | Letzte Beiträge                                            |             |                |                                      |                      |                     |                       |                 |       |
| https://www.bsbi.at/index.php/kalender/icale           | event.edit/0.html?year=2017&month=09&day=2                 | 24          |                | Zun                                  | Seitenanfang         |                     |                       |                 |       |

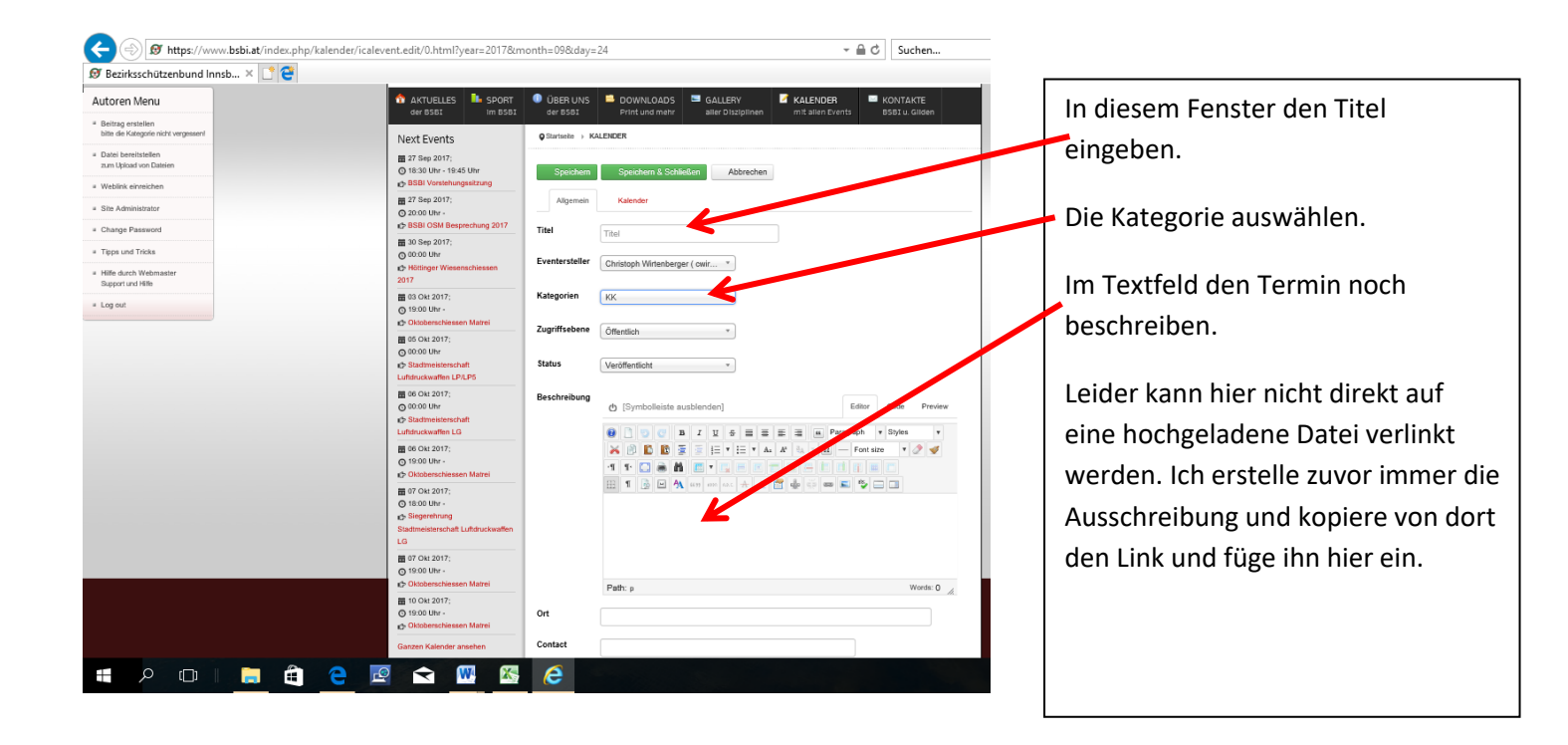

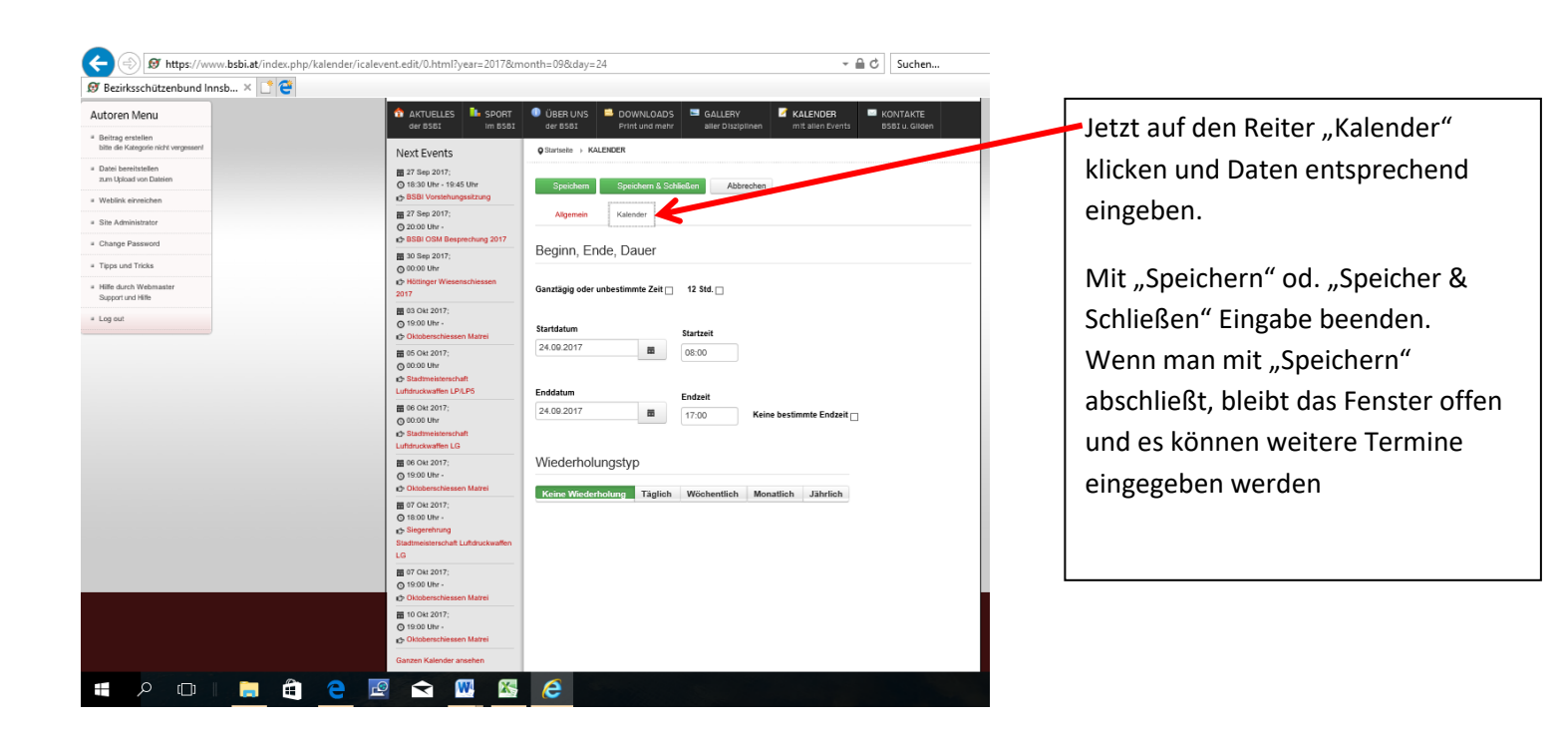

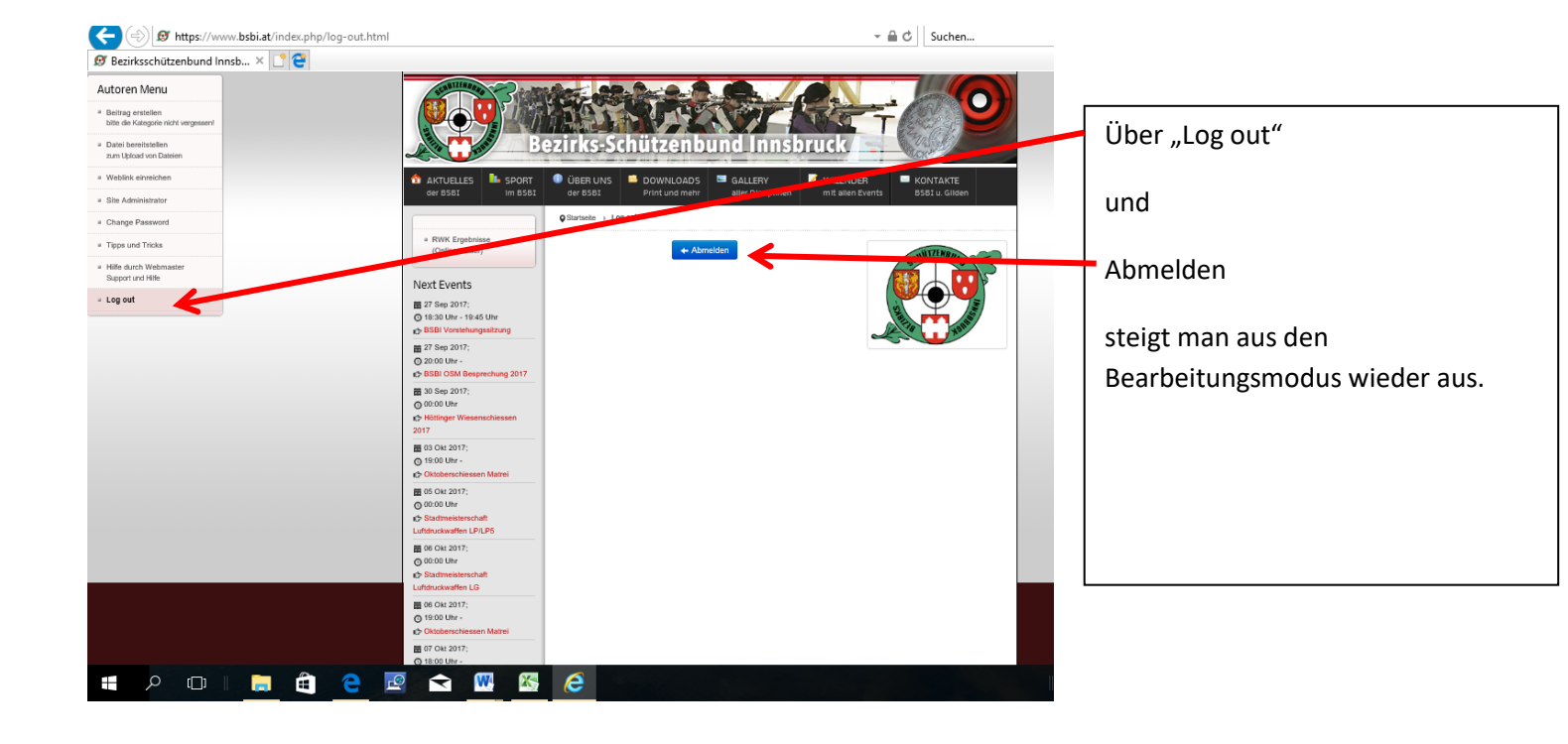